Installation PC

Download link: <u>http://www.prosanity.com/CPPv5\_PC/CPlotProv5.zip</u>

Installation Steps

- 1. Click on link and the zip file downloads to your download folder.
- 2. Double click on the downloaded file, if you see it in the Browser, or go to the Downloads folder and double click on CPlotProv5.zip.

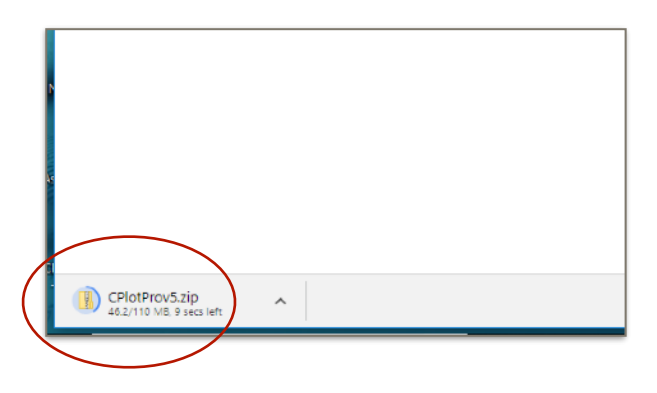

3. The Compressed Folder tools window opens. Double click the Extract all button.

| 🔛   🔄 🗢   CPlotProv5.zip                                                                      | Compressed Folder Tools | _                     |               |
|-----------------------------------------------------------------------------------------------|-------------------------|-----------------------|---------------|
| File Home Share View                                                                          | Extract                 |                       | ~ <b>?</b>    |
| Documents     Pictures     This PC     Program File     CPlotProv5     CPPv5Snips     Extract | s CPIotProv5            | Extract<br>all        |               |
| $\leftarrow$ $\rightarrow$ $\checkmark$ $\uparrow$ 🔢 $\ll$ Downl $\rightarrow$ CF             | PlotProv5.zip > 🗸 🗸     | Search CPIotProv5.zip | Q             |
| A Quick access     Quick access     Downloads     Documents     Pictures     Pictures         | ^<br>₽rov5              | Type<br>File folder   | Compressed si |
| ii bhTachiba (C 🚽 Y K                                                                         |                         |                       | >             |

4. A Select Destination window opens. Press the Browse button and navigate to a location to place the program. The C Drive or the Documents folder work well Once the destination is selected, another window opens showing the destination. Select Show extracted files when complete. Click Extract. It takes a couple minutes.

|                                           | ×              |
|-------------------------------------------|----------------|
| 🗧 🖹 Extract Compressed (Zipped) Folders   |                |
| Select a Destination and Extract Files    |                |
| Files will be extracted to this folder:   | $\bigcirc$     |
| C:\Users\Betty Besio\Downloads\CPlotProv5 | Browse         |
| Show extracted files when complete        |                |
|                                           |                |
|                                           |                |
|                                           |                |
|                                           |                |
|                                           |                |
|                                           | Extract Cancel |

5. The location of the CPlotProv5 folder is shown in the next window.

| Pin to Quick Copy Paste<br>access | Cut<br>Copy path<br>Paste shortcut | Move to • X Delete • | New<br>folder | Properties        | Select all<br>Select none |   |
|-----------------------------------|------------------------------------|----------------------|---------------|-------------------|---------------------------|---|
| Cipboar                           | a                                  | Organize             | New           | Open              | Select                    |   |
| ← → × ↑ <b>'= →</b> 1             | This PC → bbToshibi                | a (C:) >             | ~ Ü           | Search bbToshiba  | (C:)                      | P |
| 🖈 Quick access                    | Name                               | ^                    | Date modifie  | d Type            | Size                      | ^ |
| 👃 Downloads 刘                     | r .                                |                      | 11/11/2015 9  | 00 AM File folder |                           |   |
| B Documents                       |                                    |                      | 8/1/2018 3:34 | PM File folder    |                           |   |
| Dicturer                          | CPlotProv5                         |                      | 8/24/2018 11: | 54 AM File folder |                           |   |
|                                   |                                    |                      | 8/9/2018 11:5 | 2 AM File folder  |                           |   |
| bb loshiba (C:)                   |                                    |                      | 6/15/2016 2:0 | 3 PM File folder  |                           |   |
| This PC 🛛                         |                                    |                      | 8/20/2018 6:3 | 0 PM File folder  |                           |   |
| Program Files 🚿                   |                                    |                      | 8/20/2018 3:0 | 1 PM Filefolder   |                           |   |
| iCloud Drive 刘                    | r -                                |                      | 2/8/2013 6:15 | PM Filefolder     |                           |   |
| CPlotProv5                        |                                    |                      | 7/22/2011 8:4 | 9 AM Filefolder   |                           |   |
| CPPv5Snips                        |                                    |                      | 5/26/2017 3:5 | 4 PM Filefolder   |                           |   |
| Installer                         |                                    |                      | 2/16/2018 11: | 15 AM Filefolder  |                           |   |
| InstallPC                         |                                    |                      | 0(15(2017.12) | 37 AM Filefolder  |                           |   |
| instane C                         |                                    |                      | 9/15/2017 12: | 27 PM File folder |                           |   |
| a OneDrive                        |                                    |                      | 4/11/2018 7:3 | 8 PM File folder  |                           |   |
| TH: DC                            | Program Fil                        | 25                   | 8/23/2018 12: | 02 PM File folder |                           |   |
| This PC                           | Program Fil                        | es (x80)             | 8/20/2018 6:5 | DPM Filefolder    |                           |   |
| Network                           | Users                              |                      | 8/20/2018 3:0 | / PM Filefolder   |                           |   |
|                                   | Windows                            |                      | 8/24/2018 10: | 50 AM File folder |                           |   |

6. Open the CPlotProv5 folder and locate the CPlotProv5.exe file. Right click CPlotProv5.exe and Pin to taskbar or Send to> Desktop to create a shortcut for easy opening.

| File     Home     Share     View     Manage       Image     Image     Image     Image     Image       Image     Image     Image     Image                                                                                                    | lete - New folder - Properties & Properties & Properties   |
|----------------------------------------------------------------------------------------------------|----------------------------------------------------------------------------------------------------|
| Image: Select all with the selection of the select all with the selection of the select all with the selection of the select all with the selection of the select all with the selection of the selection of the sel                            | lete -<br>New folder Properties  Properties Properties P |
| Clipboard     Organize     New     Open     Select       ← → ~ ↑     → This PC → bbToshiba (Ci) → CPlotProv5     ✓ ⊘     Search CPlotProv5                                                                                                    |                                                                                                    |
| ← → ~ ↑ → This PC → bibToshiba (C2) → CPlotProv5 ✓ ♡ Search CPlotProv5                                                                                                    | New Open Select                                                                                                    |
| Backun El CBlotPro Manual odf                                                                                                    | ✓ ຽ Search CPlotProv5                                                                                                    |
| Cluck access     de     Color Oriented access     de     Color Oriented access     de     de     Color Oriented access     de     de     Color Oriented access     de     de     de     Color Oriented access     de     de     de     de     de     Color Oriented access     de     de     d | CPlotPro Manual,pdf     mfc120     CPlotPro V3.eve     mfc120     CPP monuel Addendum,pdf     mfc120     CPP_Auth.cpp4     mfc120     CPP_Data.cpp4     mfc120     CPP_Dhoto.cpp4     mfc120     FMF.gin.edll     mfc140     FMPSRC.dll     mfc140     fMSRC.dll     mfc140     mfc140     mfc120     theop.dll     mfc140     mfc120     theop.dll     mfc140     mfc140     mfc140     mfc120     theop.dll     mfc140     mfc140           |
|                                                                                                    |                                                                                                    |
|                                                                                                    | >                                                                                                    |

7. To open the program, double click CPlotProv5.exe or close all windows and click the shortcut on the desktop.